## Pavilion Rental Instructions:

Log on to the Londonderry Township website <u>www.londonderrypa.org</u>. First time users must create an account (user name and password). If you've already created an account, simply login with your user name and password.

Pavilion rentals by cell phone - the correct web address is:

https://ldtwp.recdesk.com/Community/Home and NOT "www" – the system will not work as that is not the correct address.

To create an account:

- Click on **Parks and Recreation** tab.
- Click on **Click Here to Rent a Pavilion** tab.
- Click on the **Home** tab to create your account. Fill in the required information. You must create an account before you can continue to reserve a pavilion.

Once your account has been created:

- Click on Facilities tab then click on Pavilions tab.
- Select the desired pavilion by clicking on the reserve button
- Go to the **Calendar**. Use the arrow beside the calendar to advance the calendar to the month that you want to rent your pavilion. Click on the **reserve** button.
- Reserve Facility screen: Description of Use and Group Size
- **Description of Use:** type in birthday party, family reunion, etc.
- Group size: Select either 50 or 150. These are the <u>only</u> two options.
- The next screen will show the pavilion you selected along with the fee.
- Click on the + sign beside the fee. Click on the Add to Cart button.
- A number will appear beside the shopping cart to indicate that the item has been placed in the shopping cart.
- Click on the **Checkout** tab.
- Click on Accept Waiver.
- **Required Forms** complete and sign the required forms. Dates must be entered as follows: \_ \_/\_ \_/\_ \_\_\_
- Click on **Completed Forms** and proceed to enter your credit card information.

Discounts are available for:

- Londonderry Township employees
- Londonderry Township volunteers
- Non-profit organizations

Call the Township office at 717-944-1803 and ask for the promo code to receive a discount. After entering the promo code, click on the **Validate** button then **Add to Cart.** Follow the same instructions as above to continue reserving your pavilion.